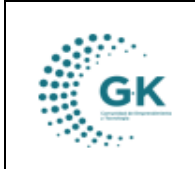

**MODULO:** Compras Públicas **OPCION:** Compras Ejecutadas

## **OBJETIVO:**

Visualizar las compras ejecutadas

## **PROCEDIMIENTO:**

Para visualizar las compras ejecutadas, seguiremos los siguientes pasos:

1. Ingrese al módulo de administración:

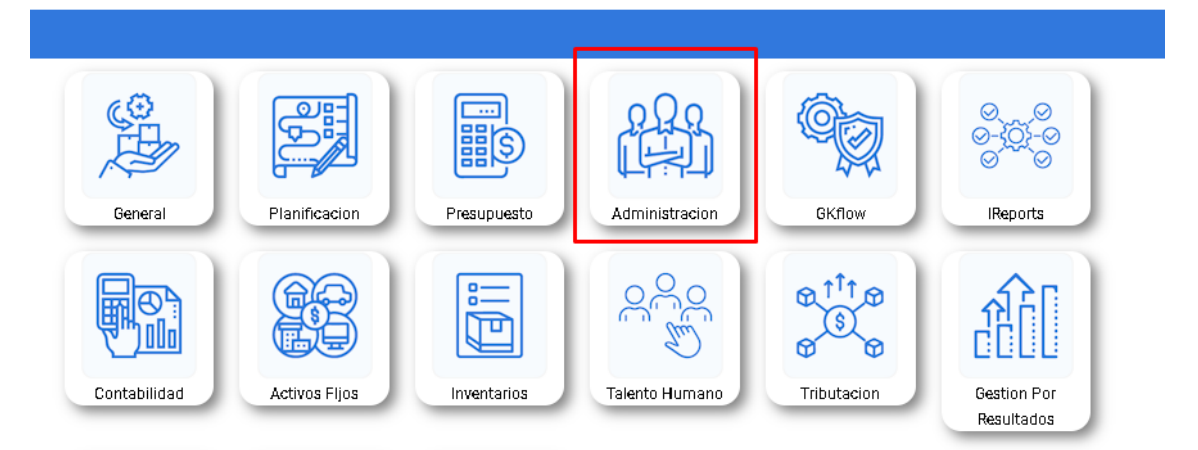

2. Diríjase a la barra lateral:

| Gestiona 😑 🔶<br>INICIO GESTION ADMIN | ISTRATIVA <b>17919</b> | 005911001 EM   | PRESA: CORPORACI | ÓN DE PROMOCIÓN ECONÓMICA CONQU |
|--------------------------------------|------------------------|----------------|------------------|---------------------------------|
| estión Administrativo PAC            |                        |                |                  | Ultimos requerimientos          |
| Tipo de Contratacion                 | Nro.Procesos           | Total Procesos | Ejecutado (%)    | Documento So                    |
| CATALOGO ELECTRONICO                 | 8.00                   | 179,030.90     | 0.00             |                                 |
| CONTRATACION DIRECTA                 | 1.00                   | 16,071.43      |                  |                                 |
| COTIZACION                           | 1.00                   | 150,000.00     |                  |                                 |
| FERIAS INCLUSIVAS                    | 2.00                   | 52,000.00      | 0.00             |                                 |
| INFIMA CUANTIA                       | 11.00                  | 30,989.27      | 0.00             |                                 |
| MENOR CUANTIA                        | 2.00                   | 49,950.00      |                  |                                 |
| PRIVADO                              | 31.00                  | 453,251.90     | 10.00            |                                 |

3. Los trámites que deben ser aprobados los encontrará en la bandeja de entrada, en el ítem de compras ejecutadas:

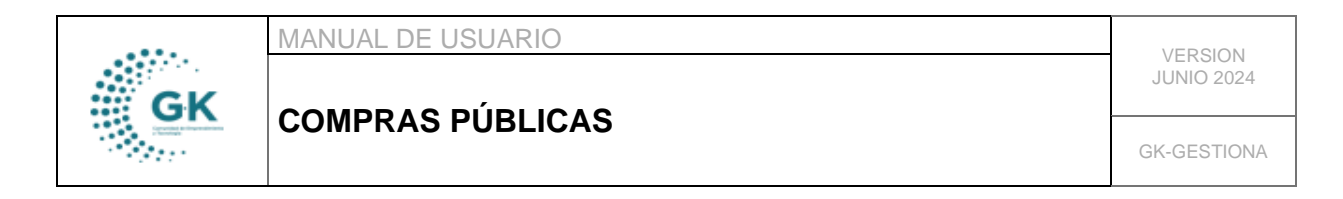

| KGestiona 😑                               |
|-------------------------------------------|
| OPCIONES DEL MODULO                       |
|                                           |
| <b>≣</b> GE\$TION                         |
| ©02.A - Reformas/Actualizacion<br>Compras |
| 💼 02.B - Seguimiento PAC Municipal        |
| □03A - Control de Vehiculos               |
| 02.C - Seguimiento PAC Privados           |
| 💼 03 A - Compras Ejecutadas               |
|                                           |
| # PARAMETROS                              |
|                                           |
| REGRESAR                                  |

4. Al dar clic en la última pestaña podrá visualizar todos los trámites para emitir las certificaciones y dar paso al siguiente punto en el flujo, completando la información de la ventana emergente:

| III 1. Lista por periodo 🌐 🏶 2. Seguimiento Pac 🛛 🔺 3. Se | aguimiento de actividades desarrolladas 🔹 4. Documentos/Archivos digitales \$5. Información Financiera | PAPP/POA - PAC |
|-----------------------------------------------------------|----------------------------------------------------------------------------------------------------|----------------|
| ACTIVIDADES PENDIENTES DE EJECUCION                       |                                                                                                    |                |
|                                                           | Notal Selections al tion de monstro u Verifique la información nara realittar el exerto acionado       |                |
| 1.1. PROCESO DE CONTRATACIÓN GENERAL                      | точк, сиссион, сторо и с росско у концисти плонитиски рака којихи сточно влугиот                       |                |
| 1.2. PROCESO DE CONTRATACIÓN CATALOGO<br>ELECTRONICO      | PENDIENTE! Tiene Documentos por firmar                                                                 |                |
| 1.3. PROCESO DE CONTRATACIÓN INFIMA<br>CUANTIA            |                                                                                                    |                |
| 5. CONTRATACIÓN FONDOS PRIVADOS                           |                                                                                                    |                |

5. Seleccione el tipo de proceso para encontrar los trámites:

| . Lista por periodo            | 2. Seguimiento Pac    | ▲3. Seguimiento de act | tividades desarrolladas                     | 4. Documentos/Archivos digitales                              | \$ 5. Información Financiera                             | TRAMITES PENDIE  | ENTES ENLACE PAPP/POA - |
|--------------------------------|-----------------------|------------------------|---------------------------------------------|---------------------------------------------------------------|----------------------------------------------------------|------------------|-------------------------|
| ACTIVIDADES PENDIEN            | TES DE EJECUCION      | /                      |                                             |                                                               |                                                          |                  |                         |
| EJECUCIÓN DE PRO               | OCESOS                | Nota! Selecc           | ione el tipo de proceso y                   | Verifique la información para registrar el ev                 | vento asignado                                           |                  |                         |
| 1.1. PROCESO DE                | CONTRATACIÓN GENERAL  |                        |                                             | ,                                                             |                                                          |                  |                         |
| 1.2. PROCESO DE<br>ELECTRONICO | CONTRATACIÓN CATALOGO | ÁREA ADI               | actividades en<br>Ministrativa              | EJECUCION                                                     |                                                          |                  |                         |
| 4.3.0000000.00                 |                       | Documento              | Solicita                                    | Actividad/Tarea                                               | Justificacion                                            | Fecha            | Acciones                |
| CUANTIA                        | CONTRATACIÓN INFIMA   | AFA-000005-<br>2024    | ÁREA DE FOMENTO DE LA<br>AGRICULTURA URBANA | Fase Preparatoria - Certificación PAC<br>Nro.tramite POA: 232 | Adquisición semillas, abon<br>orgánicos, bioestimulantes | os<br>2024-07-30 | 😫 🛃 🔽                   |
| 5. CONTRATACIÓ                 | N FONDOS PRIVADOS     |                        |                                             |                                                               |                                                          |                  |                         |
|                                |                       | Franker Franker        | n                                           | 0                                                             |                                                          |                  |                         |

6. Visualizará una lista de todos los trámites para aprobar y completar la información requerida:

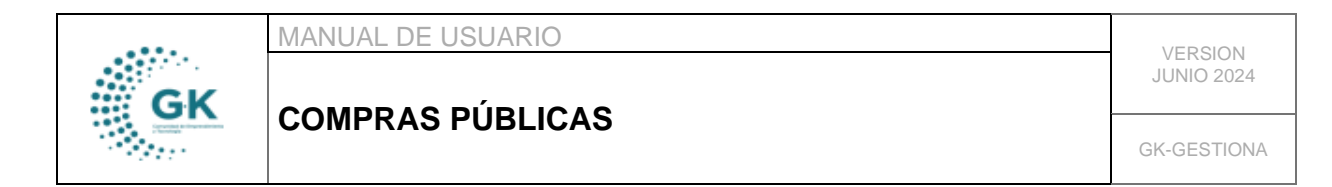

| ACTIVIDADES PE          | NDIENTES DE EJECUCION              |                                                                                                  |                                      |                                                              |                                                                                                  |            |          |  |  |  |
|-------------------------|------------------------------------|--------------------------------------------------------------------------------------------------|--------------------------------------|--------------------------------------------------------------|--------------------------------------------------------------------------------------------------|------------|----------|--|--|--|
|                         |                                    |                                                                                                  |                                      |                                                              |                                                                                                  |            |          |  |  |  |
| EJECUCIÓN               | DE PROCESOS                        | Notal Seleccione el tipo de proceso y Verifique la información para registrar el evento asignado |                                      |                                                              |                                                                                                  |            |          |  |  |  |
| 1.1. PROCE              | SO DE CONTRATACIÓN GENERAL         |                                                                                                  |                                      |                                                              |                                                                                                  |            |          |  |  |  |
| 1.2. PROCE<br>ELECTRONI | SO DE CONTRATACIÓN CATALOGO<br>ICO | lista de A<br>Área adi                                                                           | CTIVIDADES EN EJECUC<br>MINISTRATIVA | CIÓN                                                         |                                                                                                  |            |          |  |  |  |
| 4.3 BROCK               | CO DE CONTRATACIÓN INEINA          | Documento                                                                                        | Solicita                             | Actividad/Tarea                                              | Justificacion                                                                                    | Fecha      | Acciones |  |  |  |
| CUANTIA                 |                                    | ACF-000016-<br>2024                                                                              | ÁREA DE CAPACITACIÓN Y<br>FORMACIÓN  | Publicación y recepción de proformas<br>Nro.tramite POA: 231 | Adquisición de material didáctico para<br>ejecución de capacitaciones<br>menormados para el 2021 | 2024-07-30 | 😫 🗄 🔽    |  |  |  |
| 5. CONTRA               | TACIÓN FONDOS PRIVADOS             |                                                                                                  |                                      |                                                              | piogramadas para er 2004                                                                         |            | -        |  |  |  |
| 2. REFORM               | AS AUTORIZADAS                     | Evento: Publicación y recepción de proformas                                                     |                                      |                                                              |                                                                                                  |            |          |  |  |  |
| Crear Provee            | dores                              | PENDIENTE!                                                                                       | Tiene Documentos por firmar          |                                                              |                                                                                                  |            |          |  |  |  |

## 7. Podrá visualizar la información de las actividades con el monto solicitado:

| ento Pa | - 4      | 🛦 3. Seguimie | nto de actividades desarrolladas     | 4. Documentos/Archivos       | s digitales 🛛 🗢 5. Informació | n Financiera   | TRAMITES PEN      | ADIENTES ENLACE | PAPP/I |
|---------|----------|---------------|--------------------------------------|------------------------------|-------------------------------|----------------|-------------------|-----------------|--------|
| TIVID   | AD Pl    | LANIFIC/      | ADA                                  |                              |                               |                |                   | ×               |        |
|         |          |               |                                      |                              |                               |                |                   |                 |        |
|         |          |               |                                      |                              |                               |                |                   |                 |        |
| FEE-A   | 3 Capaci | itar a emplea | idos publicos y privados para la pot | enciación de sus capacidades | productivas y fortalecimiento | de competencia | as                |                 |        |
| Cod     | igo Fe   | echa          | larea                                |                              | kem                           | Monto          | Acciones          |                 |        |
| 412     | 20       | 024-02-01     | Adquisición de Materiales Didáctico  | DS                           | 730812 Materiales Didacticos  | 753.07         |                   |                 |        |
|         |          |               |                                      |                              |                               | 753.07         |                   |                 |        |
|         |          |               |                                      |                              |                               |                |                   | Aucione         |        |
|         |          |               |                                      |                              |                               |                |                   | <b>#</b>        | Ŧ 🗉    |
|         |          |               |                                      |                              |                               | Actu           | ializar RAC Salir |                 |        |
|         |          |               |                                      |                              |                               |                |                   |                 |        |
|         |          |               |                                      |                              |                               |                |                   | _               |        |

8. En el botón de descarga, visualice el expediente digital:

| Actividades pendientes de elecucion         Intersocesos         1.1 PROCESO DE CONTRATACIÓN GENERAL         1.2 PROCESO DE CONTRATACIÓN CATALOGO<br>ELECTRONICO         1.3. PROCESO DE CONTRATACIÓN NE MA CUANTIA         1.3. PROCESO DE CONTRATACIÓN NE MA CUANTIA         S. CONTRATACIÓN FONDOS PRIMADOS                                                                                                    | .ista por periodo                  | 2. Seguimiento Pac    | ▲3. Seguimiento de activida | des desarrolladas               | 4. Documentos/Archivos digitales      | \$ 5. Información Financiera     | TRAMITES PENDIENTES EN            | LACE PAPP/POA - PAC |
|----------------------------------------------------------------------------------------------------|------------------------------------|-----------------------|-----------------------------|---------------------------------|---------------------------------------|----------------------------------|-----------------------------------|---------------------|
| EECUCIÓN DE PROCESOS         Notal Seleccione el tipo de proceso y Verifique la información para registrar el evento asignado           1.1. PROCESO DE CONTRATACIÓN GENERAL         LISTA DE ACTIVIDADES EN EJECUCIÓN           1.2. PROCESO DE CONTRATACIÓN NE MA CUANTIA         LISTA DE ACTIVIDADES EN EJECUCIÓN           1.3. PROCESO DE CONTRATACIÓN NE MA CUANTIA         Solicita         Actividad/faines         Justificacione reditivo de proceso y Verifique la información para registrar el evento asignado           1.3. PROCESO DE CONTRATACIÓN NE MA CUANTIA         Solicita         Actividad/faines         Justificacione programas: 2024-07-30 para registrar el evento asignado           5. CONTRATACIÓN FONDOS PRIMADOS         Solicita         Actividad/faines         Adjustico de programas: 2024-07-30 para registrar el evento asignado                                                                                                    | TIVIDADES PENDIENTES               | DE EJECUCION          |                             |                                 |                                       |                                  |                                   |                     |
| 1.1. PROCESO DE CONTRATACIÓN GENERAL     LISTA DE ACTIVIDADES EN EJECUCIÓN       1.2. PROCESO DE CONTRATACIÓN LATALOGO     ELECTRONICO       1.3. PROCESO DE CONTRATACIÓN NFMA CUANTA     Dosmento     Solicita     Actividad/Tares     Jautificacion     Feda     Adjuitico para       1.3. PROCESO DE CONTRATACIÓN NFMA CUANTA     Solicita     Actividad/Tares     Jautificacion problematico para     Adjuitico para       5. CONTRATACIÓN FONDOS PRIVADOS     Actividad fares     Adjuitico para     Adjuitico para     Solicita                                                                                                    | EJECUCIÓN DE PROC                  | ESOS                  | Nota! Selecci               | one el tipo de proceso y '      | Verifique la información para registr | ar el evento asignado            |                                   |                     |
| 12: PROCESO DE CONTRATACIÓN CATALOGO     LISTA DE ACTIVIDADES EN EJECUCION       13: PROCESO DE CONTRATACIÓN NEMA CUANTA     ÁREA DOMINISTRATIVA       13: PROCESO DE CONTRATACIÓN NEMA CUANTA     Docamento: Solicita     Attividiad/Tanas       13: ORDERON DE CONTRATACIÓN NEMA CUANTA     ACF-00016-0264     ÁREA DECAPACITACIÓN Y DRAMACIÓN PORMACIÓN PORMACIÓN PO                                                                                                    | 1.1. PROCESO DE COM                | NTRATACIÓN GENERAL    |                             |                                 | ,                                     |                                  |                                   |                     |
| Documento         Solicita         Actividad/Turea         Jattificación         Fecta           1.3. PROCESO DE CONTRATACIÓN INFINA CUANTIA         Documento         Solicita         Actividad/Turea         Adaptación de polorinas:<br>Nocimente POAr231         Adaptación de polorinas:<br>especiación de opeciaciones programadas         Z24401:30                                                                                                    | 1.2. PROCESO DE CON<br>ELECTRONICO | NTRATACIÓN CATALOGO   | LISTA DE AC<br>ÁREA ADM     | TIVIDADES EN EJE<br>INISTRATIVA | CUCION                                |                                  |                                   |                     |
| 13. PROCESS DE CONTRATACIÓN NERMA CUANTIA<br>5. CONTRATACIÓN FONDOS PRINADOS<br>5. CONTRATACIÓN FONDOS PRINADOS<br>6. CONTRATACIÓN FONDOS PRINADOS<br>6. CONTRATACIÓN FONDOS PRINADOS |                                    |                       | Documento                   | Solicita                        | Actividad/Tarea                       | Justificacion                    | Fecha                             | Accione             |
| S. CONTRATACIÓN FONDOS PRINADOS  ANDE DE CONTRATACIÓN FONDOS PRINADOS  ANDE DE CONTRATACIÓN FONDOS  ANDE DE CONTRATACIÓN FONDOS  ANDE DE CONT                                                             | 1.3. PROCESO DE CON                | NTRATACION INFIMA CU/ | INTIA ACCOUNT AND A         | los os concreción y             | Publicación y recepción de pr         | oformas Adquisición de m         | aterial didáctico para            |                     |
|                                                                                                    | 5. CONTRATACIÓN FO                 | ONDOS PRIVADOS        | ACI+-000016-2024            | AREA DE CAPACITACIÓN Y          | Nro.tramite POA:231                   | ejecución de cap<br>para el 2024 | actaciones programadas 2024-07-30 |                     |
| 2. REFORMAS AUTORIZADAS Evento: Publicación y recepción de proformas                                                                                                    | 2. REFORMAS AUTOF                  | RIZADAS               | Evento: Public              | ación y recepción de            | proformas                             |                                  |                                   |                     |

8.1. Para adjuntar archivos adicionales, de clic en el botón CARGAR ARCHIVOS:

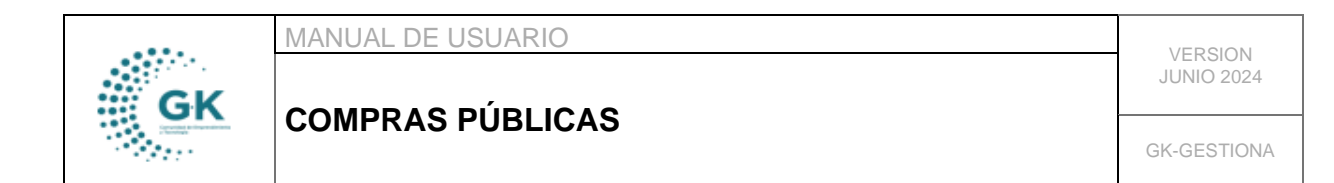

| Archivos Adjuntos                                                               |   |   |   |
|---------------------------------------------------------------------------------|---|---|---|
| 1. 😑 Informe de necesidad                                                       |   | Ŧ |   |
| 1.1.00 INF NECESIDAD 25JUL2024-SIGNED-SIGNED ( pdf )                            |   |   |   |
| 2. 💼 TDR/ET                                                                     |   | Ł |   |
| 2.1. 01 GAPO01-F01_INFIMA_MATERIAL FORMATIVO JUL26-SIGNED-SIGNED-SIGNED ( pdf ) |   |   |   |
| 3.  Publicación de la necesidad en el SOCE                                      |   | Ł |   |
| 4. 🔲 Proformas                                                                  |   | Ł |   |
| 5. 📃 Informe de selección                                                       |   |   |   |
| 6. 🔆 Emitir certificación POA                                                   | 1 |   |   |
| 7. 🔆 Emitir certificado PAC                                                     |   |   |   |
| 8. 🔆 Emitir certificado CATE                                                    |   |   |   |
| 9. 🔆 Emitir certificación presupuestaria                                        |   |   | - |

9. En el botón de color azul observará el recorrido de trámite y observaciones:

| TIVIDADES PENI                                                                             | DIENTES DE EJECUCION                                                                                                    |                                                                                                    |                                                                                                    |                                                                                                    |                                                                                                    |                                                                                                    |                                                                           |
|--------------------------------------------------------------------------------------------|----------------------------------------------------------------------------------------------------|----------------------------------------------------------------------------------------------------|----------------------------------------------------------------------------------------------------|----------------------------------------------------------------------------------------------------|----------------------------------------------------------------------------------------------------|----------------------------------------------------------------------------------------------------|---------------------------------------------------------------------------|
| EJECUCIÓN D                                                                                | PE PROCESOS                                                                                                    | Nota! Selecci                                                                                                    | one el tipo de proceso y Verifique la                                                                                                    | información para registrar el evento as                                                                                                    | ignado                                                                                                    |                                                                                                    | 1                                                                         |
| 1.1. PROCESO                                                                               | ) DE CONTRATACIÓN GENERAL                                                                                                    |                                                                                                    |                                                                                                    |                                                                                                    |                                                                                                    |                                                                                                    |                                                                           |
| 1.2. PROCESO<br>ELECTRONICO                                                                | ) DE CONTRATACIÓN CATALOGO<br>0                                                                                                    | lista de ac<br><b>área adm</b>                                                                                                    | TIVIDADES EN EJECUCIÓN<br>INISTRATIVA                                                                                                    |                                                                                                    |                                                                                                    |                                                                                                    |                                                                           |
| 13 PROCESO                                                                                 | DE CONTRATACIÓN INERA CUANTIA                                                                                                    | Documento                                                                                                    | Solicita                                                                                                    | Actividad/Tarea                                                                                                    | Justificacion                                                                                                    | Fecha                                                                                              | Acciones                                                                  |
| 5. CONTRATA                                                                                | CIÓN FONDOS PRIVADOS                                                                                                    | ACF-000016-2024                                                                                                    | ÁREA DE CAPACITACIÓN Y FORMACIÓN                                                                                                    | Publicación y recepción de proformas<br>Nro.tram ite POA: 231                                                                                                    | Adquisición de material didáctico para<br>ejecución de capacitaciones programadas<br>para el 2024                                                                                               | 2024-07-30                                                                                         | 🙁 🛨 😑 🖌 ᆂ                                                                 |
| 2. REFORMAS                                                                                | S AUTORIZADAS                                                                                                    | Evento: Public                                                                                                    | ación y recepción de proforma                                                                                                    | as                                                                                                    |                                                                                                    |                                                                                                    |                                                                           |
| Crear Proveed                                                                              | lores                                                                                                    | PENDIENTE!                                                                                                    | Tiene Documentos por firmar                                                                                                    |                                                                                                    |                                                                                                    |                                                                                                    |                                                                           |
| orrido de D<br>quisición de r<br>e Preparatori                                             | nou Apuluisteanua 1291905911001<br>Jocumento<br>material didáctico para ejecución de cap<br>ia - Inicio                                                                                                    | FMPRPSA: C                                                                                                    | gramadas para el 2024                                                                                                    | КОНОМКА СОНОШТО Аналет<br>Itales § 5. Información Financiae                                                                                                    | 12 3024 342am Locin RGUERRERC                                                                                                    | Definition 24                                                                                      | PA ()                                                                     |
| corrido de D<br>Iquisición de r<br>se Preparatori<br>cha                                   | ntos a premieta da composita da composita da composita da composita de composita de comp<br>De composita de composita de composita de composita de composita de composita de composita de composita de comp                                                                                                    | PMPRESA: C                                                                                                    | IGRPORACION DE PROBACIÓN E<br>gramadas para el 2024<br>Evente                                                                                                    | CONOMICA CONOIITO Annue<br>Isne: 5 1 Información Prenicter                                                                                                    | 12.2021 5423m Erein Risilferfer                                                                                                    | CE PAPP/POA -                                                                                      | PA ()                                                                     |
| corrido de D<br>Iquisición de r<br>se Preparatori<br>cha<br>24-07-26                       | mon a preministrativa 173 (9659) (001<br>Documento<br>material didáctico para ejecución de cap<br>la - Inicio<br>UNDAD<br>UNDAD<br>WORZ CUCOLTRANCEALEON                                                                                                    | PMPRESA: c                                                                                                    | igramadas para el 2024<br>Reeno<br>Feeno                                                                                                    | KONOMICA CONOMICO — Aneme<br>enter — \$ 5 Información Prancelen                                                                                                    | da 2020. 242 xm                                                                                                    | CE PAPP/POA -<br>áctico para ejecució                                                              | 124 ( )-                                                                  |
| quisición de D<br>quisición de r<br>se Preparatori<br>cha<br>24-07-26                      | TION ADMINISTRATIVA 173 1975 1 101<br>DOCUMENTO<br>material didáctico para ejecución de cap<br>la - Inicio<br>UNIDAD<br>UNIDAD<br>UNIDAD<br>UNIDAD<br>UNIDAD<br>UNIDAD<br>UNIDAD                                                                                                    | EMPRESA: c                                                                                                    | one Portane Control de Preconsort con tr<br>gramadas para el 2024<br>Evente<br>Estato<br>Gas Preparats de - Nicio<br>Caba unio a de informe de seca                                                                                                    | CONDUCT CONDUITO Auroration                                                                                                    | dia 2020 242 am Lonin Bolt FREEDO<br>Discussion/Howdad<br>Adquisition de matriel di<br>Zola<br>Morre de matriel di                                                                              | CE PAPP/POA -<br>áctico para que ució                                                              | 124 ( )-<br>MC<br>n de capacitación es programadas pa<br>fo digitalmente. |
| aquisición de D<br>quisición de r<br>se Preparatori<br>cha<br>24-07-26<br>24-07-29         | TION ADMINISTRATIVA<br>Documento<br>material didáctico para ejecución de cap<br>ia - Inicio<br>UNIDAD<br>UNIDAD<br>UNIDAD<br>UNIDAD<br>UNIDAD<br>UNIDAD<br>UNIDAD<br>UNIDAD<br>UNIDAD<br>UNIDAD<br>UNIDAD<br>UNIDAD<br>UNIDAD<br>UNIDAD<br>UNIDAD<br>UNIDAD<br>UNIDAD<br>UNIDAD<br>UNIDAD                                                                                                    | EMPRESALC                                                                                                    | gramadas para el 2024<br>Evente<br>E fate Prepatoría - Inicio<br>E fate Prepatoría - Inicio<br>E fate activita de informe de neces<br>E Patilización de informe de profes                                                                                                    | ICONOME'A CONDITIO<br>I I Internet de Transme<br>Idad y TOL(17<br>2194                                                                                                    | da 2020. 242 am El Porter BOLLERER<br>El Parter de Parter de Parter de Secolar<br>Magaisión de Parter al dis<br>2020<br>Informe de executad y TOT                                               | Derindin: 21<br>CE DRPP/POA<br>àctico para gocució<br>i elaborado y cargad                         | 104 ( )<br>MC<br>1 decapacitaciones programadas pa<br>10 dejgitalmenta    |
| eorrido de D<br>quisición de r<br>se Preparatori<br>cha<br>2407-26<br>2407-29              | In the second second se | EMPRESALC                                                                                                    | gramadas para el 2024<br>Evente<br>- Face Preparatoria - Inicio<br>- Eutoración de informe de neces<br>- Particación y recepción de profe<br>- Eutoración de calegoría                                                                                                    | COMMEX COMMITO Auroration                                                                                                    | do 2002 342 xm                                                                                                    | Devreden 21<br>CE PAPP/POA<br>áctico para que ució<br>i elaborado y cargad                         | 1924 ( )<br>MC<br>1 decaparitación co programadas pa<br>10 dejutalmenta   |
| corrido de D<br>Iquisición de r<br>se Preparatori<br>eta<br>24-07-26<br>24-07-29           | EXAMPLE CALLON END AND AND AND AND AND AND AND AND AND A                                                                                                    | EMPERSALC                                                                                                    | gramadas para el 2024<br>Evene<br>Espanaria el 2024<br>Evene<br>Espanaria - Inicio<br>Espanaria - Inicio<br>Espanaria | ICONOME'A CONDITION Aurona<br>Internet Distance des Protocom<br>Internet des YTON/(T<br>21988<br>Inte                                                                                                    | do 2002 342 xm                                                                                                    | CE PAPPIPOA P<br>CE PAPPIPOA P<br>áctico para que ució<br>e elaborado y cangad                     | 1924 ( )<br>MC<br>1 decapacitación co programadas pa<br>18 digitualmente. |
| corrido de D<br>quisición de r<br>se Preparatori<br>cha<br>भ-07-26<br>भ-07-29              | EXAMPLE CALLON TO A CONTRACT ON A CONTRACT ON A CONTR      | EMPERALC                                                                                                    | gramadas para el 2024<br>Fonto<br>Fase Pogasterio - Inicio<br>Guino de informe de noce<br>Polícico de informe de noce<br>Polícico de noce<br>Polícico de noce<br>Polícico de n                        | ICONOME'A CONDITION Auronal<br>International Contention<br>Adulty TDV/(T<br>21%)                                                                                                    | do 2002 342 xm                                                                                                    | CE PAPPYPOA -<br>CE PAPPYPOA -<br>áctico para gocució                                              | 124 ( E                                                                   |
| orrido de D<br>quisición de r<br>e Preparatori<br>اله<br>د۲۰۰۰ ک<br>د۲۰۰۰ ک<br>د۲۰۰۰ ک     | EXAMPLE CALLON CALL OF A CALL OF A CALL O      | THPEPSAR                                                                                                    | gramadas para el 2024<br>Fonto<br>Fonto Preparatría - Inicia<br>Dataración de informed e noce<br>Patilización de informed e noce<br>Patilización y recepción de profi<br>Dataración de cadre com guard<br>Debir centificación POA<br>Debir centificación POA                                                                                                    | CONDUCT CONDUITO Auroration<br>Deal Conductor Conductor<br>educty TDV/CT<br>study TDV/CT<br>too                                                                                                    | do 2002 342 xm                                                                                                    | CE MININ 2                                                                                         | 124 ( E                                                                   |
| orrido de D<br>quisición de r<br>e Preparatori<br>اله<br>د07-26<br>د07-26                  | EXAMPLE CALL AND A CALL AND A CALL AND       | and the second second sec | gramadas para el 2024<br>Exerte<br>Fate Pequatoria - Inicia<br>Patricación de informade neces<br>Patricación y excepción de poro<br>Cator están de cado a computar<br>Centra centificación (MC<br>Centra centificación (MC<br>Centra centificación greca pedar<br>Receptación de enformación e in<br>Receptación de enformación el                                                                                                    | iconomica consolitica - August<br>Inter - E Conservation in Provinci<br>Inter                                                                                                    | do 2002 342 xm                                                                                                    | CL DUTY DA                                                                                         | 124 ( )<br>PAC<br>1 da capacitació nas programadas pa<br>lo digitalmente. |
| orrido de D<br>quisición de r<br>e Preparatori<br>ha<br>«07-26                             | EXAMPLE CALL AND AND AND AND AND AND AND AND AND AND                                                                                                    | oadtaciones pro                                                                                                    | gramadas para el 2024<br>Exerce<br>Face Pequatoria - Inicio<br>Destruction de informade recent<br>Particultar y excepción de porto<br>Destruction de cado ocoreguest<br>Centra centíficación (MC<br>Centra centíficación precapater<br>Teles publica in de información e in<br>Autorita                                                                                                    | COMMEX COMULTO Auroration                                                                                                    | do 2002 342 xm                                                                                                    | CL POPPIOL<br>CL POPPIOL<br>átlico para que ación<br>átlico para que ación<br>a elaborado y cangad | 124 ( )<br>PRC<br>1 de capacitación as programadas pa<br>lo digitalmente. |
| orrido de D<br>quisición de re<br>Se Preparatori<br>se Preparatori<br>ve 407-26<br>xe07-26 | EXAMPLE CALL AND A CALL AND A CALL AND       | ositaciones pro                                                                                                    | gramadas para el 2024<br>Forto<br>Forto<br>Forto<br>Forto<br>Forto<br>Forto el 2024<br>Forto<br>Forto el 2024<br>Forto<br>Forto el 10 meter<br>Palitación de informade neces<br>Palitación de informade neces<br>Palitación de cada companya<br>Centri centíficación (MC<br>Centri centíficación (MC<br>Centri centri                                       | convolution convolution whereas<br>adda y TD V/T<br>synam<br>the<br>skill dy TD v/T<br>show<br>show<br>s | da 2002 342 km                                                                                                    | CE PAPPY POA-                                                                                      | 124 ( )<br>IRC<br>1 de capacitacione: programadar pa<br>fo dryttalmenta.  |
| aulsidón de p<br>aulsidón de re<br>Preparatori<br>Na<br>NO 26<br>NO 26                     | EXPLANTICICATION     EXPLANTICATION     CONTRACT ON CONTRACT ON CONTRACT       | oscitaciones pro                                                                                                    | gramadas para el 2024<br>Forto<br>Forto<br>Forto<br>Forto<br>Forto<br>Forto el 2024<br>Forto<br>Forto el 2024<br>Forto<br>Forto el 10 meter<br>Patilación de informade neces<br>Patilación de cada compani<br>Catar ación de información el 10<br>Forto reafficación grace patilar<br>Reage lación de información el 10<br>Autorita<br>Generar Orden de compan<br>Intelficar reagenas barled en interna                                                                                                    | in control for Control III Control III Con                                                                                                    | da 2002 342 km Lovin BOUERSER<br>Observation / Bouerse Bouerse<br>Observation / Bouerse<br>Observation / Bouerse<br>Observation / Bouerse<br>Observation / Bouerse<br>Manne de execution of 701 | CE PRIPY POA-                                                                                      | 124 ( )<br>IRC<br>I decapacitacione programadar pa<br>Is driptalmenta     |

9.1. Para emitir un comentario en la misma pantalla del recorrido, complete primero la nota o comentario a enviar y luego en el listado a continuación, seleccione la persona a quien va dirigido, posterior de clic en ENVIAR:

|    | MANUAL DE USUARIO | VEDOLONI    |
|----|-------------------|-------------|
| GK |                   | JUNIO 2024  |
|    | COMPRAS PUBLICAS  | GK-GESTIONA |

| ÁREA FINANCE<br>YUGSI CASA CEC | RA<br>IILIA DEL CARMEN                             | Emitir certificación presupuestaria                                  |     |
|--------------------------------|----------------------------------------------------|----------------------------------------------------------------------|-----|
| UNIDAD                         |                                                    | Recopilación de información e inicio del proceso                     |     |
| DIRECCIÓN ADM<br>MANTILLA ZAME | <b>AINISTRATIVA FINANCIERA</b><br>IRANO JUAN PABLO | Autoriza                                                             | - 1 |
| ÁREA ADMINIS<br>GUERRERO MO    | IRATIVA<br>KA ROSA VADIRA                          | Generar Orden de compra                                              |     |
| ÁREA ADMINIS<br>GUERRERO MO    | IRATIVA<br>KA ROSA VADIRA                          | Notificar responsable/Administrador del orden                        |     |
| UNIDAD                         |                                                    | Ejecutar Avance del proceso y registrar en el sistema de seguimiento |     |
| UNIDAD                         |                                                    | 🗖 Solicitar pago 👥 1                                                 | - 1 |
| AGREGAR COMENTARIO ADICIO      | NAL                                                |                                                                      | _   |
| NOTA/COMENTARIO                | ES REQUERIDO                                       |                                                                      |     |
| PARA                           | 0. Enviar Notificacion                             | v                                                                    | ] _ |
| NOTIFICAR A FUNCIONARIO        |                                                    |                                                                      | <   |
|                                | 2                                                  | Enviar Clos                                                          | se  |

10. En el botón de color rojo, apruebe y complete la información:

| EJECUCIÓN DE PROCESOS                          | Nota! Sele          | ccione el tipo de proceso y V          | erifique la información para registrar el                    | evento asignado                                                                                      |            |          |  |
|------------------------------------------------|---------------------|----------------------------------------|--------------------------------------------------------------|----------------------------------------------------------------------------------------------------|------------|----------|--|
| 1.1. PROCESO DE CONTRATACIÓN<br>GENERAL        | ĻISTA DE            | LISTA DE ACTIVIDADES EN EJECUCIÓN      |                                                              |                                                                                                    |            |          |  |
| 1.2. PROCESO DE CONTRATACIÓN                   | ÁREA AI             | OMINISTRATIVA                          |                                                              |                                                                                                    |            | $\sim$   |  |
| CATALOGO ELECTRONICO                           | Documento           | Solicita                               | Actividad/Tarea                                              | Justificacion                                                                                        | Fecha      | Acciones |  |
| 1.3. PROCESO DE CONTRATACIÓN INFIMA<br>CUANTIA | ACF-000016-<br>2024 | ÁREA DE CAPACITACIÓN Y<br>FORMACIÓN    | Publicación y recepción de proformas<br>Nro.tramite POA: 231 | Adquisición de material<br>didáctico para ejecución de<br>capacitaciones programadas<br>para el 2024 | 2024-07-30 |          |  |
| 5. CONTRATACIÓN FONDOS PRIVADOS                |                     |                                        |                                                              |                                                                                                    |            |          |  |
| 2. REFORMAS AUTORIZADAS                        | Evento: Pub         | licación y recepción de p              | roformas                                                     |                                                                                                    |            |          |  |
| Crear Proveedores                              | PENDIENT            | PENDIENTEI Tiene Documentos por firmar |                                                              |                                                                                                    |            |          |  |
|                                                |                     |                                        |                                                              |                                                                                                    |            |          |  |
|                                                | Transa              | ccion Observación                      |                                                              |                                                                                                    |            | Accion   |  |

## 10.1. Complete la información de la pantalla emergente y de clic en el botón ACTUALIZAR:

| PROCESO ACTUAL          | Publicación y recepción de proformas               |                                         |                                        | 11                |
|-------------------------|----------------------------------------------------|-----------------------------------------|----------------------------------------|-------------------|
| COMENTARIO              | APROBADO PARA EL SIGUIENTE PASO                    |                                         |                                        |                   |
| Proximo Evento          | Elaboración de cuadro comparativo                  |                                         |                                        |                   |
| INFORMACIÓN PARA ENLA   | CE COMPRAS PúBLICAS                                |                                         |                                        |                   |
|                         |                                                    |                                         |                                        |                   |
| Consta PAC              | NO                                                 |                                         |                                        | ~                 |
| Objeto Contratación     | Adquisición de material didáctico para ejecución c | de capacitaciones programadas p         | ara el 2024                            |                   |
| Procedimiento           |                                                    |                                         |                                        | ~                 |
|                         |                                                    |                                         |                                        |                   |
| PAC                     | ADQUISICIÓN DE SEMILLAS PLÁNTULAS DE PILÓN         | n de varias hortalizas bio est          | IMULANTES Y MINERALES. 1               | 51002242 - MENC 👻 |
| PAC<br>Nro.Orden Compra | ADQUISICIÓN DE SEMILLAS PLÁNTULAS DE PILÓN         | N DE VARIAS HORTALIZAS BIO EST<br>Fecha | IMULANTES Y MINERALES. 1<br>12/08/2024 | 51002242 - MENC 💙 |

10.2. En caso de que el trámite no proceda y desea dar por terminado, de clic en el botón NO PROCEDE:

|              | MANUAL DE USUARIO                       | VERSION     |
|--------------|-----------------------------------------|-------------|
| GK           |                                         | JUNIO 2024  |
|              | COMPRAS PUBLICAS                        | GK-GESTIONA |
| PROCESO ACTU | AL Publicación y recepción de proformas |             |

| COMENTARIO           | APROBADO PARA EL SIGUIENTE PASO                                                                                |      |
|----------------------|----------------------------------------------------------------------------------------------------|------|
| Proximo Evento       | Elaboración de cuadro comparativo                                                                              |      |
| INFORMACIÓN PARA ENL | CE COMPRAS PúBLICAS                                                                                            |      |
| Consta PAC           | NO                                                                                                    | •    |
| Objeto Contratación  | Adquisición de material didáctico para ejecución de capacitaciones programadas para el 2024                    | Ţ.   |
| Procedimiento        |                                                                                                    | ~    |
| PAC                  | ADQUISICIÓN DE SEMILLAS PLÁNTULAS DE PILÓN DE VARIAS HORTALIZAS BIO ESTIMULANTES Y MINERALES. 151002242 - MENC | •    |
| Nro.Orden Compra     | 0 Fecha 12/08/2024 C                                                                                           | 1    |
|                      | Actualizar NO Procede! Certificado PAC - Catalogo Electronico - Guardar / Enviar Proceso S                     | alir |

10.3. Para emitir la CERTIFICACIÓN PAC: Primero visualice el documento dando clic en el botón de PAC:

| Consta PAC          | NO                                               |                               |                        |
|---------------------|--------------------------------------------------|-------------------------------|------------------------|
| Objeto Contratación | Adquisición de material didáctico para ejecución | de capacitaciones pro         | gramadas para el 2024  |
| Procedimiento       | INFIMA CUANTIA                                   |                               |                        |
| PAC                 | ADQUISICIÓN DE SEMILLAS PLÁNTULAS DE PILÓ        | n de varias hortal            | ZAS BIO ESTIMULANTES   |
| Nro.Orden Compra    | 0                                                |                               | Fecha 12/08/2024       |
|                     | Actualizar NO Procede!                           | Certificado PAC 🗸             | Catalogo Electronico 🗸 |
|                     | 2                                                | ► Certificado<br>► 🖈 Firma EC |                        |

10.4. Para emitir la CERTIFICACIÓN CATE: Primero visualice el documento dando clic en el botón de CATÁLOGO ELECTRÓNICO:

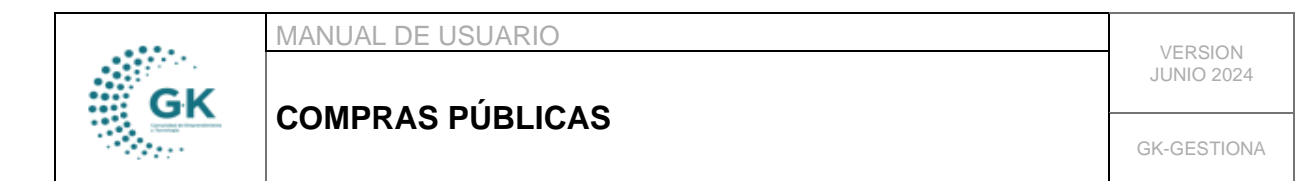

| Consta PAC          | NO               |                  |                    |                       |                     |                      |       |
|---------------------|------------------|------------------|--------------------|-----------------------|---------------------|----------------------|-------|
| Objeto Contratación | Adquisición de m | naterial didácti | ico para ejecución | de capacitaciones pro | ogramadas           | para el 2024         |       |
| Procedimiento       |                  | 4                |                    |                       |                     |                      |       |
| PAC                 | ADQUISICIÓN D    | E SEMILLAS PL    | ÁNTULAS DE PILÓ    | n de varias hortal    | IZAS BIO ES         | TIMULANTES Y M       | MINEI |
| Nro.Orden Compra    | 0                |                  |                    |                       | Fecha               | 12/08/2024           |       |
|                     |                  | Actualizar       | NO Procede!        | Certificado PAC 🗸     | Catalogo            | Electronico 🗸        | Gu    |
|                     |                  |                  | 2 -                | 1                     | ►Certifi<br>►★ Firr | cación CATE<br>na EC |       |

11. Una vez completa toda la información envíe el trámite con el botón de color verde:

|                       | Publication y reception de protormas                                                                             |
|-----------------------|----------------------------------------------------------------------------------------------------|
| COMENTARIO            | APROBADO PARA EL SIGUIENTE PASO                                                                                  |
| Proximo Evento        | Elaboración de cuadro comparativo                                                                                |
| INFORMACIÓN PARA ENLA | CE COMPRAS PúBLICAS                                                                                              |
|                       |                                                                                                    |
| Consta PAC            | NO                                                                                                    |
| Objeto Contratación   | Adquisición de material didáctico para ejecución de capacitaciones programadas para el 2024                      |
| Procedimiento         |                                                                                                    |
| PAC                   | ADQUISICIÓN DE SEMILLAS PLÁNTULAS DE PILÓN DE VARIAS HORTALIZAS BIO ESTIMULANTES Y MINERALES. 151002242 - MENC 🗸 |
| Nro.Orden Compra      | 0 Fecha 12/08/2024                                                                                               |
|                       | Actualizar NO Procede! Certificado PAC - Catalogo Electronico - Guardar / Enviar Proceso Salir                   |

12. También podrá crear proveedores en el botón de la parte izquierda para completar la información adicional:

|                                                      | Nota! Seleccione e          | el tipo de proceso y      | Verifique la información para registrar e | el evento asignado |       |          |
|------------------------------------------------------|-----------------------------|---------------------------|-------------------------------------------|--------------------|-------|----------|
| 1.1. PROCESO DE CONTRATACIÓN GENERAL                 |                             |                           |                                           |                    |       |          |
| 1.2. PROCESO DE CONTRATACIÓN CATALOGO<br>ELECTRONICO | LISTA DE ACTI<br>COORDINACI | VIDADES EN<br>IÓN DE PLAI | ejecución<br>Nificación                   |                    |       |          |
|                                                      | Documento Soli              | icita                     | Actividad/Tarea                           | Justificacion      | Fecha | Acciones |
| CUANTIA                                              | Evento: requerimi           | iento e                   |                                           |                    |       |          |
| 5. CONTRATACIÓN FONDOS PRIVADOS                      |                             |                           |                                           |                    |       |          |
| 2. REFORMAS AUTORIZADAS                              | PENDIENTE! Tiene            | : Documentos por f        | firmar                                    |                    |       |          |